## 山陰合同銀行・鳥取銀行の口座をお持ちの方へ

# 奨学金の口座振替をWEB上で 簡単にお申込みいただけます!

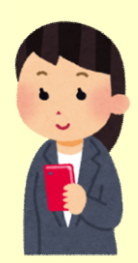

所要時間 約5分

印鑑不要

銀行への来店不要

※申請には奨学生番号が必要です。ご不明な場合は下記連絡先までお問い合わせください。 ※誤ったQRコードから申請すると再申請が必要になりますので、間違いの無いようご注意ください。

|                 | 育英奨学資金<br>(大学) |                                       | 育英奨学資金<br>(高校) |                                                    | 進学奨励資金 |                                                  |
|-----------------|----------------|---------------------------------------|----------------|----------------------------------------------------|--------|--------------------------------------------------|
| 山陰合同銀行          |                | 奨学生番号6桁<br>の方はこちら<br>【例】<br>■■■ - ■■■ |                | 奨学生番号7桁<br>(4桁目が0以外)<br>の方はこちら<br>【例】<br>■■■-1■■■  |        | 奨学生番号7桁<br>(4桁目が0)<br>の方はこちら<br>【例】<br>●●●●-0●●● |
| <br>取<br>銀<br>行 |                | 奨学生番号6桁<br>の方はこちら<br>【例】              |                | 奨学生番号7桁<br>(4桁目が0以外)<br>の方はこちら<br>【例】<br>●●● −1■●● |        | 奨学生番号7桁<br>(4桁目が0)<br>の方はこちら<br>【例】<br>●●●●-0●●● |

ご利用手順

| お客様情報入力                      |                   | 本人認証                             |           | 入力内容確認                                            |
|------------------------------|-------------------|----------------------------------|-----------|---------------------------------------------------|
| ご利用条件等を確認の上、<br>必要事項を入力ください。 | 引落口<br>キヤッ<br>人確認 | 座のカナ氏名、口座都<br>シュカード暗証番号で<br>します。 | 昏号、<br>ご本 | 入力内容に間違いないことを<br>確認いただき、申込完了です。<br>受付完了メールを送信します。 |

### 【注意事項】

- ・登録できる口座は、キャッシュカードが発行された普通預金口座に限ります。(個人のみ)
- ・メールの受信拒否設定をされている場合、山陰合同銀行は「~@gogin.co.jp」、鳥取銀行は「~@tottoribank.co.jp」からのメールを受信できるよう、あらかじめ設定をお願いします。
- ・お申込みが完了しても、口座の状態によっては口座振替登録ができない場合があります。
- ・申請時期により口座振替の開始月が翌月以降となる場合があります。
- ・その他webでのお手続きについてご不明な点があれば、各銀行のお取引店へお問い合わせくだ さい。

鳥取県教育委員会人権教育課 育英奨学室

【お問い合わせ】 0857-29-7145 平日 8:30 - 17:15

#### 鳥取市東町一丁目271番地

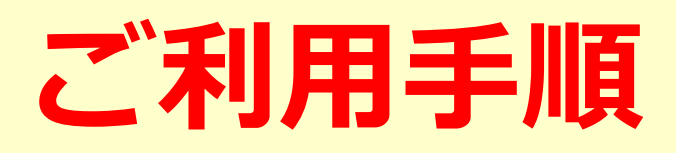

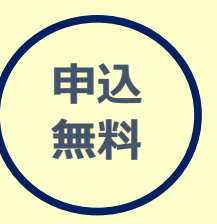

ご利用いただける方 ※法人口座は対象外

## 1 QRコード読み取り

・メールアドレスに誤りがないか

・迷惑メールフォルダに振り分けられていないか

#### ※例として山陰合同銀行の画面イメージを掲載しています。 鳥取銀行の画面も概ね同様です。

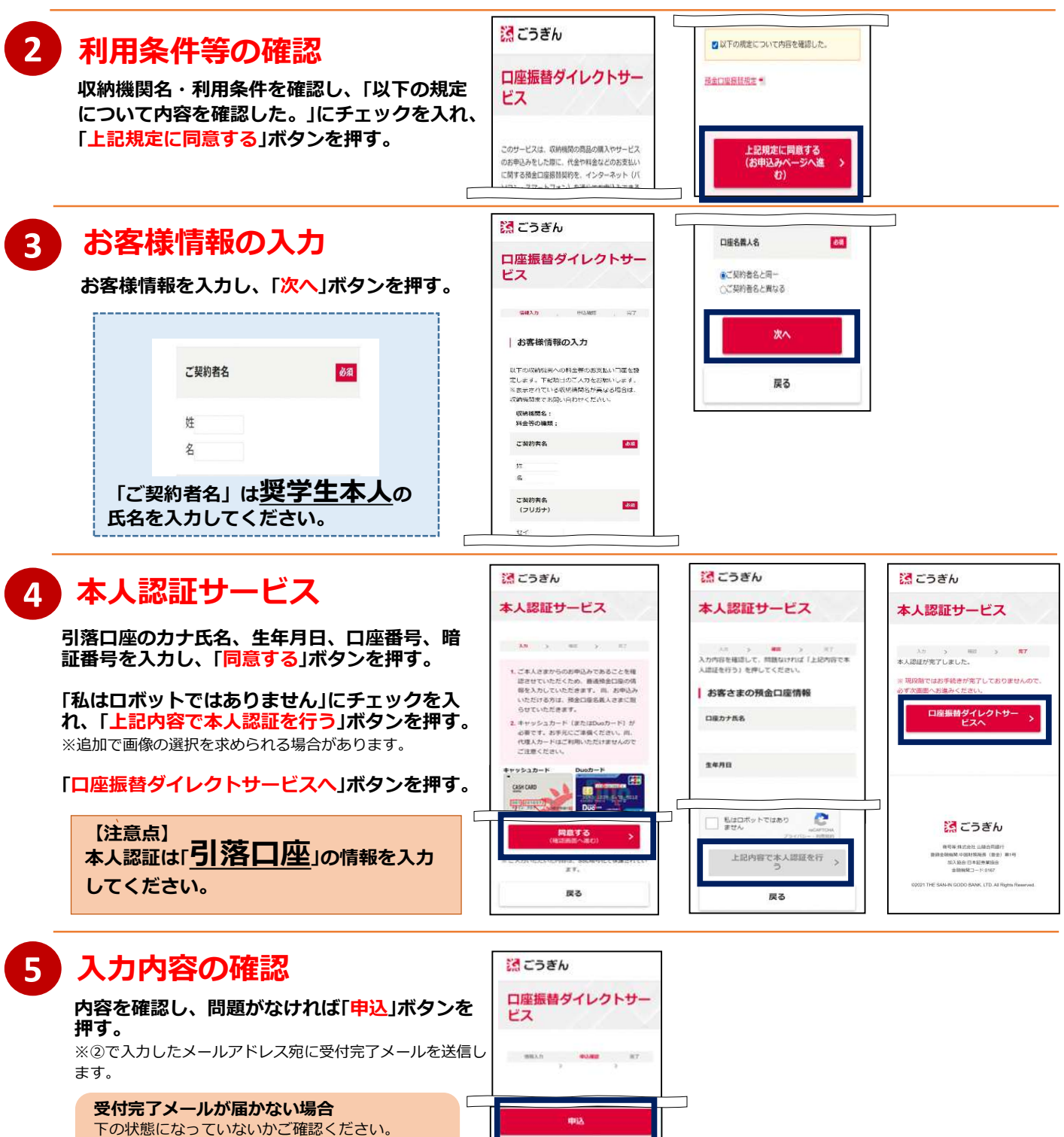